## طريقة مراجعة الابحاث المرتبطة بصفحة Google Scholar

تم استحداث مؤشر في webometrics يقوم بترتيب الجامعات على اساس مجموع الاقتباسات citations لاعلى عشر لاعضاء هيئة التدريس بكل جامعة والذى يعتمد بالتالى على عدد الابحاث الموجودة بصفحة عضو هيئة التدريس.

لذلك ندعو السادة اعضاء هيئة التدريس لمراجعة الابحاث المنشورة بصفحاتهم الشخصية على جوجل سكولر

وفيما يلى شرح لخطوات مراجعة واضافة الابحاث .

۱ - نقوم بتسجيل الدخول في الموقع https://scholar.google.com

٢ - عند فتح الصفحة الشخصية تظهر الابحاث المضافة والمرتبطة باسم العضو وكذلك يظهر عدد الاقتباسات citations المترتبة على الابحاث

| Verified email at aun.edu.eg - Homepage                                                                                                    | Citation indices All Since 2<br>Citations 67<br>h-index 2<br>id0 index 2 | 2011 |
|----------------------------------------------------------------------------------------------------|--------------------------------------------------------------------------|------|
| Change photo                                                                                                    |                                                                          | ા    |
| □ Title                                                                                                    | Year                                                                     | 8    |
| An analysis of the inclusive decay\ Upsilon (1S)\ to\ eta^\ prime X and<br>constraints on the\ eta^\ prime-meson distribution amplitudes<br>A Ali, AY Parkhomenko<br>The European Physical Journal C-Particles and Fields 30 (2), 183-195                                                                                                    | 2007 2008 2009 2010 2011 2012 2013 2014<br>2003<br>Co-authors Edit       | 201  |
| Helicity analysis of the decays B\ to K^*\ ell^+\ ell^-and B\ to\ rho\ ell\ nu_\ 33   ell in the large energy effective theory 33   A Ali, AS Safir The European Physical Journal C-Particles and Fields 25 (4), 583-601                                                                                                    | No co-authors<br>2002                                                    |      |
| see all articles ٹم Ar<br>Google Ahmed Ali                                                                                                    | ۳ - لاضافة ابحاث جديدة نضغط على dd                                       |      |
| Scholar to                                                                                                    | 1-1 < >                                                                  |      |
| Add article groups Select groups of articles that you have authored from the list below. You may need to select mul written articles under different names, with different groups of colleagues, or in different journals.   Add articles Add article manually   Add article manually Ahmed Ali   Currently added: A Ali, P Ball, LT Handoko, G Hiller - Physical Review D, 2000   Articles 2 Ali, G Kramer, CD Lu - Physical Review-Section D-Particles and Fields, 1998   Add all 344 articles Remove all 344 articles   (2 articles are already in your profile) | tiple groups if you have                                                 |      |
| Ahmed Ali<br>Dates and citation counts are estimated and are determined automatically by a computer on                                                                                                    | 1-1 < >                                                                  |      |

## ٤ - يتم عرض جميع الابحاث المقترحة من جوجل والمحتوية على اسم مشابه لاسمك او تخصصك.

| Ahmed Ali Q                                            |                                                                                                    |                       |  |  |
|--------------------------------------------------------|----------------------------------------------------------------------------------------------------|-----------------------|--|--|
|                                                        | ADD emove                                                                                                    | 1 - 100 < >           |  |  |
| Select articles that you authored from the list below. |                                                                                                    |                       |  |  |
|                                                        | Comparative study of the decays B→(K, K*) I+ I− in the standard model and supersymmetric theories A Ali, P Ball, LT Handoko, G Hiller - Physical Review D, 2000                              | ready in your profile |  |  |
|                                                        | ARTICLES-Experimental tests of factorization in charmless nonleptonic two-body B decays<br>A Ali, G Kramer, CD Lu - Physical Review-Section D-Particles and Fields, 1998                     | ready in your profile |  |  |
|                                                        | Forward-backward asymmetry of dilepton angular distribution in the decay $b \rightarrow s\ell + \ell - A A$ , T Mannel, T Morozumi - Physics Letters B, 1991                                 |                       |  |  |
|                                                        | Improved model-independent analysis of semileptonic and radiative rare B decays<br>A Ali, E Lunghi, C Greub, G Hiller - Physical Review D, 2002                                              |                       |  |  |
|                                                        | Exclusive radiativeB-decays in the light-cone QCD sum rule approach<br>A Ali, VM Braun, H Simma - Zeitschrift für Physik C Particles and Fields, 1994                                        |                       |  |  |
|                                                        | A QCD Analysis of the High Energy e+ e- Data from PETRA<br>A Ali, E Pietarinen, G Kramer, J Willrodt - Physics Letters B, 1980                                                               |                       |  |  |
|                                                        | Towards a model-independent analysis of rareB decays<br>A Ali, GF Giudice, T Mannel - Zeitschrift für Physik C Particles and Fields, 1995                                                    |                       |  |  |
|                                                        | Inclusive photon energy spectrum in rareB decays<br>A Ali, C Greub - Zeitschrift für Physik C Particles and Fields, 1991                                                                     |                       |  |  |
|                                                        | Profiles of the unitarity triangle and CP-violating phases in the standard model and supersymmetric theories<br>A Ali, D London - The European Physical Journal C-Particles and Fields, 1999 |                       |  |  |
|                                                        | Photon energy spectrum in $B \rightarrow X s + \gamma$ and comparison with data A Ali, C Greub - Physics Letters B, 1995                                                                     |                       |  |  |
|                                                        | A profile of the final states in B $\rightarrow$ X s+ $\gamma$ and an estimate of the branching ratio BR (B $\rightarrow$ K*+ $\gamma$ )<br>A Ali, C Greub - Physics Letters B, 1991         |                       |  |  |
|                                                        | Semileptonic decays of heavy quarks in quantum chromodynamics<br>A Ali, E Pietarinen - Nuclear Physics B, 1979                                                                               |                       |  |  |
|                                                        | Experimental tests of factorization in charmless nonleptonic two-body B decays<br>A Ali, G Kramer, CD Lü - Physical Review D, 1998                                                           |                       |  |  |
|                                                        | Branching Ratios for \$ B\ to\ rho\ gamma \$ Decays in Next-to-Leading Order in \$\ alpha_s \$ Including Hard Specta<br>A Ali, AY Parkhomenko - Eur. Phys. J. C, 2001                        | itor Corrections      |  |  |

٥ - لاضافة الابحاث نقوم بتظليل المربع الموجود بجانب عنوان البحث ثم نضغط على Add